## Функциональное назначение:

Интеграция с федеральным сервисом ЕГИСЗ «Паспорта медицинских учреждений» (PMUINFO).

#### Инструкция:

Скачать инструкцию в формате PDF Функциональная возможность «Интеграция ЕГИСЗ (Паспорт МУ)» позволяет взаимодействовать с федеральным сервисом «Паспорта медицинских учреждений» (далее ФС ПМУ): http://www.mac.eou/http://www.mac.eou/http://wwwwwwww.mac.eou/http://www.mac.eou/http:///www.mac.eou/htt

На ФС ПМУ выгружается общая информация об организации, заполненная в карточке «Организация», а также информация по организационной структуре и штатном расписании учреждения.

| 😔 🥃 🏠 Песторт медицинского учрежи                                                                                                    | иния / Арнинистратор / АС "Пасторт недицино                                                                                                    | ога уреждения" / (ОСТредоритие)                                                                                                    | 97. 29 B B B M M                                                                                                    | @ □                         |
|----------------------------------------------------------------------------------------------------|----------------------------------------------------------------------------------------------------|----------------------------------------------------------------------------------------------------|----------------------------------------------------------------------------------------------------|-----------------------------|
| раново оконските ода Организационо<br>деятельность должна должна                                                                                                    | правовые Перметрано отравонная На<br>инториция админ                                                                                                    | рокал Кананананананананананананананананананан                                                                                                    |                                                                                                    | Lange and the second second |
| Федеральный континка НСИ<br>Классификаторы федерального ре<br>Соответствие данных с федеральные сер.                                                                                                    | Онеты<br>Ресультаты формирования салаений учрежда<br>Сеходный стиет по фармирование актах инте                                                                                                    | Constant Constant Con | стана ФРО Сулька в румски ракина<br>при для сбина в румски ракина<br>прис                                                                                                    |                             |
| Flacmopy MS <sup>4</sup>                                                                                                    | Acure services Clampert                                                                                                    | N were an other and the second second                                                                                                    |                                                                                                    | 26                          |
| Аст выпрузки данных об учреждении<br>Паспорта Федерального серенса<br>Моя организация                                                                                                    | Акт выгрузки данных об уч                                                                                                    | маг   if   Всобена на толоне<br>фотитории                                                                                                    | 50                                                                                                    | е дойстык • 🥘               |
| Медтеровнов                                                                                                    | U Onenaid Necau                                                                                                    | Keg IT. A Oprovolans                                                                                                    | Dana Penynunar surpys.                                                                                                    | Tovereruse: A               |
| Арме запросов (МедТехника)                                                                                                    | 1- 0 😳 Peepane 2016                                                                                                    | 5 705 FEY3 CO "CMCHI# 2 RPONIJIUREH                                                                                                    | 02.03.2016 14.36.02 Pallo surpyore y                                                                                                    |                             |
| -                                                                                                    | 🕒 0 🖓 Феврель 2016                                                                                                    | 5 708 TEV3 CO CAMAPOKAR CTOMATORIO                                                                                                    | 09.03.2016 11.42.23 Файл выгрузки у                                                                                                    |                             |
| Kancatana Mid                                                                                                    | P 0 Q Perpara 2016.                                                                                                    | 5 714 FEY3 CO CAMAPOKAR DETOKAR CT.                                                                                                    | 02-03-2016 14:07:23 Файл выгрузки у                                                                                                    |                             |
|                                                                                                    | 🖡 🕴 🖓 Февраль 2015                                                                                                    | 5 715 ГБУЗ СО "САМАРСКАЯ ГОРОДСКАЯ.                                                                                                    | 01.03.2016 16:15:54 Фейл выгружи у                                                                                                    |                             |
| Держатели регистрационного удостове                                                                                                    | 🖡 🕡 📿 Февраль 2016                                                                                                    | 5 7% ТБУЗ СО "САМАРСКАЯ ГОРОДСКАЯ.                                                                                                    | 01.03.2016 10.27.57 Файл выгрузки у                                                                                                    | 8                           |
| Декларанты                                                                                                    | 🌔 0 🖵 Февраль 2015                                                                                                    | 5 TZ1 (EV3 CO "CAMAPOKAR FOPOLICKAR                                                                                                    | 01.03.2016 11:54 02 Pails surgyass y                                                                                                    |                             |
| Регистрационное удостоверение                                                                                                    | P 0 2 Petpers 2015                                                                                                    | 5 902 TEV3 CD "CAMAPCKAR FOPOLICKAR.                                                                                                    | 03.03.2016 11.11.28 Pails surpysory                                                                                                    |                             |
|                                                                                                    | 🕨 🤍 🤿 🖓 🖓 🖓                                                                                                    | 5.903 TEV3 CD "CAMAPCKAR FOPOZICKAR                                                                                                    | 03.03.2016.9.11.17 Файл выгрузки у                                                                                                    |                             |
| Основные средства                                                                                                    | 💽 🕴 🖵 Февраль 2015                                                                                                    | 5 905 TEY3 CO CAMAPOKAR CTOMATORO                                                                                                    | 01.03.2016 12 13 34 Pake surpyask y                                                                                                    |                             |
| Акт загрузки ОС                                                                                                    | P 0 4 Percent 2015                                                                                                    | 6 002 TEY'S CAMAPOKAR OSPACTHAR KT                                                                                                    | 02.03.2016 9:07.43 Файлаыгрузки у                                                                                                    |                             |
| 39408                                                                                                    | P 0 🖓 Perpens 2015                                                                                                    | 6 354 TEY3 CAMAPCKAR OERACTHAR KIT                                                                                                    | 01.03.2016 13.53.09 Файл выгружи у                                                                                                    |                             |
| Some and the second second sec | P 0 🖓 Perpana 2016                                                                                                    | \$ 006 CAMAPCKING OSTACTHOR LIEHTP IT.                                                                                                    | 01.03.2016 15 36:52 Файл выпружия у                                                                                                    |                             |
| La management                                                                                                    | P 0 🖵 Tespan 2016                                                                                                    | 6 007 ГЕУЗ САМАРСКАЯ ОБЛАСТНАЯ КЛ.                                                                                                    | 01.02.2016 16.21.29 Файланирузки у                                                                                                    |                             |
| Xonal-meneral anteriary                                                                                                    | P 0 Peepers 2015                                                                                                    | 6 008 FEV3 CAMAPCKAR INXXXATPVHEC                                                                                                    | 02 03 2016 15 10 55 Фейл выпрузки у                                                                                                    |                             |
| Библиотехный фонд                                                                                                    | V U Perpare 2016                                                                                                    | E 009 TEV3 CAMAPOIGN OBTACTHOR UE                                                                                                    | 03.03.2016 7.44.48 ФаАз выгрузки у                                                                                                    | 1                           |
|                                                                                                    | and the second second se | and the second second sec                                                                                                    | THE MAN THREE AND ARE AND A REAL AND A REAL |                             |
| Roowe OC                                                                                                    | V V Yespens 2015                                                                                                    | 6 210 TEP3 CAMAPCKAH OBNAC I HAH KIL                                                                                                    | 25 02 2015 13 45 47 Walks swrpythory                                                                                                    |                             |

Работа с функциональной возможностью осуществляется через подсистему «Интеграция с ЕГИСЗ».

Функциональная возможность предусматривает работу с ней двух типов пользователей:

• представителя медицинского учреждения, который заполняет сведения о своем

учреждении и ежемесячно в установленные контролирующей организацией сроки, выгружает xml-файл посредством документа «Акт выгрузки данных об учреждении»;

 представителя контролирующей организации, который занимается непосредственной интеграцией с федеральным сервисом ПМУ: выгружает подготовленный мед. организацией xml-файл на ФС с помощью WEB-сервиса.

Для подготовки сведений со стороны медицинского учреждения, его представителю необходимо иметь права доступа «ЕГИСЗ: Ответственный ЛПУ за формирование пакета для ФС «Passport: //http:%%//%%pmu.rosminzdrav.ru///».

Для осуществления непосредственной интеграции данных с ФС со стороны контролирующего органа, его представителю необходимо иметь права доступа «ЕГИСЗ: Администрирование взаимодействия с ФС «Passport: http://pmu.rosminzdrav.ru/»

# Заполнение документа «Акт выгрузки данных об учреждении» представителями медицинского учреждения

Для выгрузки консолидированных данных (в формате xml-файла) для интеграции с порталом ПМУ из региональной АС «Паспорт МУ» необходимо зайти в подсистему «Интеграция с ЕГИСЗ». Слева на панели навигации расположен документ «Акт выгрузки данных об учреждении».

| coupe MV        | Акт выгрузок данных о | б учреждения                 |                     |                                                | Die anterne |   |
|-----------------|-----------------------|------------------------------|---------------------|------------------------------------------------|-------------|---|
| for or needs an | B Datadata            | ALLE D Deservat              | firm.               | Parameter and some                             | (Dermonen ) |   |
|                 | a little and wind     | A TWO The second second for  | ***************     | Contraction of the states                      |             | - |
|                 | a little bits         | A TWO Processor and the      | out on long provide | Water and prove provide                        |             |   |
|                 | a paner 204           | A DOL Traccascramente de     | 82 89 2014 12 13 57 | Tals surplus come                              |             |   |
|                 | W Centerion 2014      | 4 100 Teccapor mesore de     | 02102014122706      | Pale surples stream                            |             |   |
|                 | W Grantes 2014        | # 000 Tacigaportemente de    | 21 10 2014 9 27 39  | Tale surprise stream                           |             |   |
|                 | W Headow 2014         | 4 500 Tangaporeeven Se       | 02 10 2014 10 22 46 | Tall autyper joiner                            |             |   |
|                 | 9 2 Develop 2014      | 4 500 Faculgapermenters de   | 31.12.2014 10.31.16 | THE BUTCHER STREET                             |             |   |
|                 | W J Betape 2015       | 4.000 Tecydapemeree Gel      | 12 02 3016 14 01 42 | Taki surgeow printer.                          |             |   |
|                 | 9 9 Tespan 2015       | 4.000 Foryasor terrende So   | 02 03 2015 8 46 05  | Tale surgeour press.                           |             |   |
|                 | 9 12 May 2015         | 4 000 Голударственное бе     | 02/04/2010 10:08:00 | Файлангрузки истеци-                           |             |   |
|                 | # Arpens 2015         | 4 000 Focyanocremente de .   | 28/04/2015 13:59:04 | Tald surgious (creat-                          |             |   |
|                 | P Max 2018            | # 500 Taxy papermenter de .  | 31 06 2015 14 02 58 | that is an an an an an an an an an an an an an |             |   |
|                 | 🕨 🦉 🥥 More 2015       | # 000 Facy papermenter Se da | итов урежание вар   | BIOGRAMM IN JORGH.                             |             |   |
|                 | 🕨 🥥 🖓 Here 2018       | 4.000 Госудерственное бе     | 03.08.2016 10.47.13 | Файлангружи услени.                            |             |   |
|                 | 🕨 🐨 🖓 Awryor 2016     | # 300 Forypapermented be     | 02.09.2015 8.06.53  | Tals surpyou yonus.                            |             |   |
|                 | F # Geratov 2018      | 4 800 Тасударственное бе     | 0210201984151       | Фака выпружи услевин.                          |             |   |
|                 | P ii 🚽 Okratipa 2016  | 4 800 Такударственное бе     | 02112015/91618      | Pain surpyour jondar.                          |             |   |
|                 | 📂 😸 🕁 Hoeline 2015    | 4.000 Тасударственное бе     | 02122015142181      | Tale surgeous press.                           |             |   |
|                 | 🕨 🗑 🖓 Decation 2015   | # 200 Тасударствинов бе      | 31122015104953      | Pall surprise pheae.                           |             |   |
|                 | Here 2016             | 4.000 Tackgapcreevelow Sec.  | 01 02 2016 11 18 28 | Patri Burgsbie screup                          |             |   |

Представителю медицинского учреждения необходимо создавать новый документ за каждый отчетный месяц. Цель данного документа – сформировать xml-файл специального формата с требуемым набором данных для передачи на федеральный сервис ПМУ.

С помощью команды «Создать» откроется окно нового документа «Акт выгрузки данных об учреждении». На форме документа необходимо заполнить реквизит «Отчетный месяц» и вкладку «Ответственные лица». В качестве ответственных лиц вносятся ФИО и должности непосредственных исполнителей данной интеграции.

| Акт выгрузки датеми                          | Акт выгрузки данных об учрея           | кдении (создание) *          |                                    |
|----------------------------------------------|----------------------------------------|------------------------------|------------------------------------|
| Перейли                                      | Провести и закрыть 🔡 🍱 Провести 😽      | Сворнировать вайл обмена     | Все действия +                     |
| потория выгрузки слитьз<br>Готория изменений | Номер Дата 04 07 2016                  | 13.58.02 🟉 Организация: Геор | ударственное бюджетное учреждени С |
| рисседженные файлы                           |                                        | Отнетный месяц               |                                    |
|                                              | Результаты выпрузки Ответственные лица | 1                            |                                    |
|                                              | Gilotasra 🔂 🗶 🗢 🗢                      |                              | Все действия •                     |
|                                              | ΦWD                                    | Должность                    |                                    |
|                                              | Иванов Иван Иванович                   | Greansp                      |                                    |
|                                              |                                        |                              |                                    |
|                                              | A                                      |                              |                                    |
|                                              | Примечание                             |                              |                                    |

Для непосредственного формирования xml-файла пользователю необходимо воспользоваться командой «Сформировать файл обмена», в результате чего система сформирует файл в необходимом формате «.xml». Данный файл автоматически сохранится в разделе «Прикрепленные файлы» и может быть выгружен на ФС ПМИ.

| epolitu            | Coaste         | 🖹 Редактировать 🛛 🚵 | Законить редактиро |                     | Все действия     | -10 |
|--------------------|----------------|---------------------|--------------------|---------------------|------------------|-----|
| стория изменений   | Нанинование    |                     | 🔺 Описание         | Создан              | Автор            |     |
| иссединенные Файлы | 26 4000_pmu_20 | 2160704120000       |                    | 04.07.2016 15:38 15 | 4000 Иванов И.И. |     |
|                    |                |                     |                    |                     |                  |     |
|                    |                |                     |                    |                     |                  |     |
|                    |                |                     |                    |                     |                  |     |
|                    |                |                     |                    |                     |                  |     |
|                    |                |                     |                    |                     |                  |     |
|                    |                |                     |                    |                     |                  | 1   |
|                    |                |                     |                    |                     |                  |     |
|                    |                |                     |                    |                     |                  |     |
|                    |                |                     |                    |                     |                  |     |
|                    |                |                     |                    |                     |                  |     |
|                    |                |                     |                    |                     |                  |     |
|                    |                |                     |                    |                     |                  |     |

Вкладка «Результаты загрузки» заполняется автоматически в момент формирования xmlфайла. Тут будет отображаться статус формирования файла: успешно/неуспешно. В случае неуспешного формирования файла на вкладке будут отображены все замечания и ошибки, которые должны быть исправлены пользователем.

| кт сыгрузки данных    | Акт выгрузки дан                               | ных об үчреждени          | 1 000003071 of    | 04.07.2016 13:5        | 8:02            |
|-----------------------|------------------------------------------------|---------------------------|-------------------|------------------------|-----------------|
| стория выгоузки ЕГИСЗ | Провести и закрыть                             | Провести МСсосности       | овать фалл обмена | Boe                    | действия • (2)  |
| тория изменений       | Номер: 000003071                               | Дата 04.07.2016 13:58:02  | 🖉 Организация:    | Государственное бюджет | ное учреждени Q |
| иссединенные файлы    | 10.000                                         |                           | Отчетный месяц    | Иснь 2016              |                 |
|                       | Результаты выпрузки                            | Отретстренные лица        |                   |                        |                 |
|                       |                                                |                           |                   |                        | 5-94<br>        |
|                       | с Границы отчетного месяца с                   | 01.06.2016 no: 30.06.2015 |                   |                        | ()              |
|                       | с<br>Гранкцы отчетного месяца с<br>Примехание: | 01.05.2016 no: 30.05.2015 |                   |                        |                 |

Ошибки на вкладке «Результаты импорта» могут быть двух типов: критические и предупреждения.

Предупреждения не влияют на процесс формирования xml-файла и извещают пользователя о необходимости заполнить какие-либо разделы программы к очередной выгрузке.

Критические ошибки являются препятствием для формирования файла. Пользователю необходимо будет сначала исправить все ошибки и только после этого повторить процедуру формирования файла.

Сформированный xml-файл содержит общую информацию об организации, заполненную в карточке «Организация» (см. функциональной возможности «Реестр организаций»), а также информацию по организационной структуре (подразделениям).<sup>1)</sup>

Для завершения работы с документом «Акт выгрузки данных об учреждении» и его сохранения, воспользуемся кнопкой «Провести и закрыть».

Для удобства работы пользователя с документами разработана система статусов, которые отображаются на форме списка документа в виде «флажков».

- Желтый флажок документ «Акт выгрузки данных об учреждении» подготовлен представителем МО для выгрузки на ФС и проведен;
- Красный флажок импорт данных на ФС завершился неудачно;
- Зеленый флажок импорт данных на ФС завершился успешно, данные переданы;
- Синий флажок документ «Акт выгрузки данных об учреждении» неактуален.

## Передача данных на федеральный сервис ПМУ представителями контролирующих организаций

Представителю контролирующей организации с профилем доступа «ЕГИСЗ: Администрирование взаимодействия с ФС «Passport: http://pmu.rosminzdrav.ru/» доступны следующие объекты системы:

- документ «Архив запросов (Паспорт)» документ позволяет формировать список учреждений, подготовивших файл для выгрузки за указанный период, и осуществить выгрузку данный на федеральный сервис ПМУ;
- документ «Акт выгрузки данных об учреждении» список всех сформированных мед. организациями актов за все периоды;
- Команда «Паспорта федерального сервиса» представляет собой обратный способ взаимодействия федерального портала и АС «Паспорт МУ»: позволяет получить данные об учреждениях с федерального сервиса и обновить их в системе.
- Обработка «Паспорт МУ: Сформировать ZIP-архив для обмена в ручном режиме» представляет собой альтернативный способ взаимодействия с ФС ПМУ: позволяет формировать архив с xml-файлами для ручной загрузки на ПМУ.

|                              | General                                                                   |
|------------------------------|---------------------------------------------------------------------------|
| спорт МУ                     | Серенс<br>Пастолят МУ: Своямаловать 719-алона воз обмена в рожном рекомма |
| pove sanpocos (Nacnopi)      |                                                                           |
| кт выгрузки данных об учрежд |                                                                           |
| аспорта федерального сереиса |                                                                           |
|                              |                                                                           |
|                              |                                                                           |
|                              |                                                                           |
|                              |                                                                           |
|                              |                                                                           |
|                              |                                                                           |
|                              |                                                                           |
|                              |                                                                           |
|                              |                                                                           |
|                              |                                                                           |
|                              |                                                                           |
|                              |                                                                           |
|                              |                                                                           |
|                              |                                                                           |
|                              |                                                                           |
|                              |                                                                           |
|                              |                                                                           |

### Выгрузка сведений об учреждении на ФС ПМУ через Web-сервис

Для осуществления взаимодействия с федеральным порталом Паспортов МУ и ежемесячной выгрузки сведений о мед. учреждениях, представителю контролирующего органа следует перейти в раздел «Архив запросов (Паспорт)»<sup>2)</sup>.

С формы списка за каждый отчетный период создается новый документ.

Пользователь самостоятельно выбирает отчетный месяц. С помощью кнопки «Заполнить» табличная часть документа заполняется списком учреждений. Напротив тех организаций, которые подготовили файл к выгрузке за указанный период будет изображен желтый «флажок» и заполнена дата подготовки xml-файла.

Пользователь вправе самостоятельно указать набор организаций, от которых будут предаваться данные на федеральный сервис (выделить «галочкой»). Учреждения, которые подготовили данные в указанном отчетном периоде, будут помечены к выгрузке по умолчанию.

| Darie (8.87/2014)11.19.21     Diversion service.     Diversion service.       Interview     Perspectra     Interviewer service.     Diversion service.     Diversion service.       Interviewer service.     Interviewer service.     Diversion service.     Diversion service.     Diversion service.       Interviewer service.     Interviewer service.     Diversion service.     Diversion service.       Interviewer service.     Interviewer service.     Diversion service.     Diversion service.       Interviewer service.     Interviewer service.     Diversion service.     Diversion service.       Interviewer service.     Interviewer service.     Diversion service.     Diversion service.       Interviewer service.     Interviewer service.     Diversion service.     Diversion service.       Interviewer service.     Interviewer service.     Diversion service.     Diversion service.       Interviewer service.     Interviewer service.     Diversion service.     Diversion service.       Interviewer service.     Interviewer service.     Diversion service.     Diversion service.       Interviewer service.     Diversion service.     Diversion service.     Diversion service.       I                                                                                                    | Вля дайство.                       |
|----------------------------------------------------------------------------------------------------|------------------------------------|
| Normality     Programme       2 Jammers     2 Image: Comparison of the second of the second                                                                                                    | бля дойствон<br>Прогодине поступка |
| Descense     Image: Construction of the second of the second of                                                                                                    | Вля дайство.                       |
| New New New New New New New New New New                                                                                                    | Проподние выступ на                |
| Numerican VF     Directomecon peganit       1     Etho Dr NorAtDeckal UPC<br>302     Etho Texto Softwatterburger<br>302       2     P     Frank 200 Softwatterburger<br>402     01/02/2014 Softwatterburger<br>402       3     P     Frank 200 Softwatterburger<br>500     31/01/2014 Softwatterburger<br>402       4     P     Frank 200 Softwatterburger<br>500     31/01/2014 Softwatterburger<br>402       5     P     Frank 200 Softwatterburger<br>402     01/02/2014 Softwatterburger<br>402       5     P     Frank 200 Softwatterburger<br>402     01/02/2014 Softwatterburger<br>402       6     P     Frank 200 Softwatterburger<br>403     12/02/2016 Softwatterburger<br>12/02/2016 Softwatterburger<br>403       6     P     Frank 200 Softwatterburger<br>403     10/02/2016 Softwatterburger<br>403                                                                                                    | Полини видума                      |
| No. 407     Data remember assault       1     TSVIS CO-1007 ATD/OCKAR UPC       302     2     F     TSVIS CO-1007 ATD/OCKAR UPC       402     402     01.02 2016 10.56 10.       3     F     TSVIS CO-1007 ADD/OCKAR UPC     01.02 2016 10.56 10.       3     F     TSVIS CO-1007 ADD/OCKAR UPC     01.02 2016 10.56 10.       3     F     TSVIS CO-1007 ADD/OCKAR UPC     01.02 2016 10.56 10.       4     F     TSVIS CO-1007 ADD/OCKAR UPC     01.02 2016 10.56 10.       5     F     TSVIS CO-1007 ADD/OCKAR UPC     01.02 2016 10.56 14.       5     F     TSVIS CO-1007 ADD/OCKAR UPC     12.202 2016 14.05 46.       6     F     TSVIS CO-1007 ADD/OCKAR UPC     12.202 2016 14.05 46.       6     F     TSVIS CO-1007 ADD/OCKAR UPC     12.202 2016 14.05 46.                                                                                                    | Portenet e surry exa               |
| 1     1     1000 NOTATIONALINECTION       2     V     F     F       3     V     F     F       400     0100 2000 NOTATIONALINECTION     0100 2000 NOTATIONALINECTION       5     V     F     F       500     100 NOTATIONOUNILINECTION     0100 2000 NOTATIONOUNILINECTION       6     V     F     F       700     100 NOTATIONOUNILINECTION     1000 2000 NOTATIONOUNILINECTION       8     V     F     F       900     100 NOTATIONOUNILINECTION     1000 2000 NOTATIONOUNILINECTION       1000     1000 NOTATIONOUNILINECTION     1000 2000 NOTATIONOUNILINECTION       1000     1000 NOTATIONOUNILINECTION     1000 2000 NOTATIONOUNILINECTION       1000     1000 NOTATIONOUNILINECTION     1000 2000 NOTATIONOUNILINECTION       1000     1000 NOTATIONOUNILINECTIONOUNILINECTIONOUNI                                                                                                    |                                    |
| 300     100/3 001 'SON WEITING WARKEN UME''       3100     100/3 001 'SON WEITING WARKEN UME''       3100     100/3 001 'SON WEITING WARKEN UME''       3100     100/3 001 'SON WEITING WARKEN UME''       3100     100/3 001 'SON WEITING WARKEN UME''       3100     100/3 001 'SON WARKEN UME''       3100     100/3 001 'SON WARKEN UME''       3100     100/3 001 'SON WARKEN UME''       3100     100/3 001 'SON WARKEN UME''       3100     100/3 001 'SON WARKEN UME''       3100     100/3 001 'SON WARKEN''       3100     100/3 001 'SON WARKEN''       3100     100/3 001 'SON WARKEN''       3100     100/3 001 'SON WARKEN''       3100     100/3 001 'SON WARKEN''       3100     100/3 001 'SON WARKEN''       3100     100/3 001 'SON WARKEN''       3100     100/3 001 'SON WARKEN''       3100     100/3 001 'SON WARKEN''       3100     100/3 001 'SON WARKEN''       3100     100/3 001 'SON WARKEN''       3100     100/3 001 'SON WARKEN''       3100     100/3 001 'SON WARKEN''       3100     100/3 001 'SON WARKEN'' <td></td>                                                                                                    |                                    |
| 3     *     Febro Construint Activity     01.02.2016 13.54.15       3     *     Febro Construint Activity     01.02.2016 13.54.15       4     *     Febro Construint Activity     01.02.2016 13.54.15       5     *     Febro Construint Activity     01.02.2016 13.54.15       6     *     Febro Construint Activity     01.02.2016 13.54.15       7     *     *     Febro Construint Activity       8     *     Febro Construint Activity     01.02.2016 14.30.46       8     *     Febro Construint Activity     12.02.2016 14.30.46       8     *     Febro Construint Activity     12.02.2016 14.30.46       8     *     Febro Construint Activity     12.02.2016 14.30.46       9     *     Febro Construint Activity     12.02.2016 14.30.46                                                                                                    |                                    |
|                                                                                                    |                                    |
| K K                                                                                                    |                                    |
| 6     K     F     Ministor Norocul Line:     00 10 200 8 040       6     K     F     Ministor Norocul Line:     00 10 200 8 040       6     K     F     Ministor Norocul Line:     12 02 200 8 0400       6     K     F     Ministor Norocul Line:     12 02 200 8 14 20 Ministor       6     K     F     Ministor Norocul Line:     12 02 200 8 14 20 Ministor                                                                                                    |                                    |
|                                                                                                    |                                    |
|                                                                                                    |                                    |
| K  Contraction (Contraction) Contraction (Contraction) Contraction (Contraction) Contraction (Contraction) Contraction (Contraction) Contraction (Contraction) Contraction (Contraction) Contraction Contraction Contredia Contraction Contredia Contraction Cont                                                                                                    |                                    |
| e -> Francisco nocumencian une<br>anti-<br>anti-<br>-<br>-<br>-<br>-<br>-<br>-<br>-<br>-<br>-<br>-<br>-<br>-<br>-<br>-<br>-<br>-<br>-<br>- |                                    |
| EV EVEN BUT EVEN EVEN EVEN                                                                                                    |                                    |
| a constant and a second second se                                                                                                    |                                    |
| The second second second second second second second second second second second second second second second se                                                                                                    |                                    |
|                                                                                                    |                                    |
|                                                                                                    |                                    |
| 1000 19.01 2010 19.07 19                                                                                                    |                                    |
| E V P 70/300 YOUNGHOUR UPP                                                                                                    |                                    |
| 1002 16.01.2016.12.00.00                                                                                                    |                                    |
| 10 X 1 /0/200 WACHDAREACKUA UPE"                                                                                                    |                                    |
| 1102 03.02.00 11.02.01                                                                                                    |                                    |
| 11 12 h TRVSCO WADHERPOKARUPE                                                                                                    |                                    |
| 1202 15.62.30% 7.51.21                                                                                                    |                                    |
| 12 🐼 💾 REVISIO HAMBINI-MEMIACONARUPS'                                                                                                    |                                    |
| 8 302 03.02 2010 36 28 37                                                                                                    |                                    |
| 12 15 1- VEADO ALABURHONY PAD.                                                                                                    |                                    |
| 1.402 02.02/16 10.41:54                                                                                                    |                                    |
|                                                                                                    |                                    |
| An and a second a second as the second second s                                                                                                    |                                    |

Для передачи данных на сервис ПМУ следует воспользоваться командой «Федеральный сервис» - «Выгрузить сведения».

Результаты выгрузки по каждому учреждению будут отображены на вкладке «Результат».

После выгрузки данных по всем отмеченным учреждениям, можно сформировать печатные формы по результатам отправки данных и по ошибкам, если они были в процессе выгрузки.

|     |    | Concernation of the                                                                                                    |                                                                                                    |                  |
|-----|----|----------------------------------------------------------------------------------------------------|----------------------------------------------------------------------------------------------------|------------------|
|     |    | 4u 89                                                                                                    | Safe in the second second seco | Personal actions |
| 1.1 |    | INDEX SOLATOROGIA UNIT                                                                                                    |                                                                                                    |                  |
|     |    | 100                                                                                                    |                                                                                                    |                  |
| 1   | 1  | PENSION SCIENCESTING AND AND AND AND AND AND AND AND AND AND                                                                                                    | Presented and an and a second second                                                                                                    |                  |
|     |    | 42 - 11 - 11 - 11 - 12 - 13                                                                                                    | 21.12.2016 12.94 15                                                                                                    |                  |
|     |    | TEVO DE TROTILIE ADVANDADAM                                                                                                    | urs-                                                                                                    |                  |
|     |    | 10                                                                                                    | 11.07.010 VL000                                                                                                    |                  |
|     | 1  | TRADED SCHOOL AFF                                                                                                    |                                                                                                    |                  |
|     |    | 402                                                                                                    | 0100.0049-0494                                                                                                    |                  |
|     | 4. | TENDED BOTOCOMPUPET                                                                                                    |                                                                                                    |                  |
|     |    | 194                                                                                                    | 12102-301% Sector and                                                                                                    |                  |
|     | 10 | TERROR MONTH AND LODGE                                                                                                    |                                                                                                    |                  |
|     |    | -                                                                                                    | 121323816 8 42 M                                                                                                    |                  |
|     | 10 | NUCL WHITHOUT IS THE                                                                                                    | Lid Nakowa"                                                                                                    |                  |
|     |    | and the second second se | do not being on an an                                                                                                    |                  |

По окончанию работы с документом, пользователю необходимо провести текущий документ.

#### Список изменений в релизах:

1. Релиз № 1.0.0.172 от 11 января 2017 г.

Доработан функционал по выгрузке полей на портал http://pmu.rosminzdrav.ru/Passport/

Изменения внесены в модуль обработки « ИМЦ ЕГИСЗ ПАСПОРТ Сформировать ZIPApxивДляРучногоИМпортаРМUINFO».

<sup>1)</sup> Требования к заполнению файла и перечень необходимых полей можно найти на портале http://service-test.rosminzdrav.ru/Passport/schema.

<sup>2)</sup> Перед началом работы по взаимодействию с ФС ПМУ необходимо провести настройки параметров подключения к web-сервису. См. описание функциональной возможности «Web- и Http- сервисы»

From: http://wiki.parus-s.ru/ - ИМЦ Wiki Permanent link: http://wiki.parus-s.ru/doku.php?id=okabu:pasport mu:func:507a9079 23da 11e6 9469 0050569e7e0a

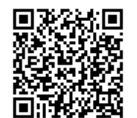

Last update: 2017/02/14 11:51